# Butlletí Setmanal Desactivar fi de venda rápid

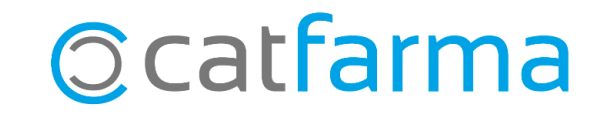

Com sabem a **Nixfarma** existeix l'opció de finalitzar una venda de forma ràpida amb **F2** o **F8**. D'aquesta manera es finalitza la venda sense passar per la pantalla de '**Fi de venda**'.

És possible que ens interessi desactivar aquesta opció per a la nostra oficina de farmàcia i que sempre ens faci passar per la pantalla de fi de venda.

A continuació veurem com desactivar l'opció de Fi de venda ràpida.

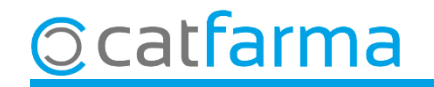

Primer accedim al menú **Configuració → Empresa → Personalització**:

| 🔜 Nixfarma - [NXF] - [Nixfarma] |        |          |         |         |           |         |            |               |               |            |    |                                |
|---------------------------------|--------|----------|---------|---------|-----------|---------|------------|---------------|---------------|------------|----|--------------------------------|
| 🔜 Acción                        | Ventas | BDatos   | Compras | Almacén | Artículos | Recetas | Especiales | Configuración | Gestión Á     | reas Venta | na | Ayuda                          |
| B. 🗄 🛃 (                        | D 🖬 🛡  | ' 🛛 🖣    | - 말 다   | * 🖿     |           | 🏽 Q 🕈   | 📕 🔩 G      | Básicos       |               | >          | ?  | <b>a</b>                       |
| 4                               |        | 22-3     | A 6     | 10.55   |           |         | 0.007.00   | Cambio D      | Divisas       |            |    | CATFARMA                       |
| e                               |        | <u>.</u> |         |         |           |         |            | Mis inforn    | mes           |            |    |                                |
| Q                               |        |          |         |         |           |         |            | Empresa       |               | >          |    | Maestro Empresas               |
| <b>F</b>                        |        |          |         |         |           |         |            | Personaliz    | zar Informes  |            |    | Personalización                |
| 8                               |        |          |         |         |           |         |            | Personaliz    | zar Documento | os         |    | Parámètros SEVeM               |
| a                               |        |          |         |         |           |         |            | Etiquetas     |               |            |    | Receta Electrónica             |
| al.                             |        |          | a O.,   |         |           |         |            | Gestión de    | e SMS         |            |    | Receta Médica Privada          |
|                                 |        |          |         |         |           |         |            | Gestión de    | e Eventos     |            |    | Receta electrónica veterinaria |
| 4                               |        |          |         |         |           |         |            | Integració    | ón Cuentapul  | >          |    | Maestro contadores             |
| ö                               |        |          |         |         |           |         |            | Registro d    | de Actividad  |            |    | Iniciar ejercicio              |
|                                 |        |          |         |         |           |         |            |               |               |            |    | Almacén                        |
| 20                              |        | 1.1      |         |         | -         |         |            |               |               |            |    | Plantillas                     |
| 11                              |        | NI       |         |         |           |         |            |               |               |            |    | 0                              |
|                                 |        |          |         |         |           |         |            |               |               |            |    |                                |
|                                 |        |          |         |         |           |         |            |               |               | 1          |    | 1924 - 5253                    |

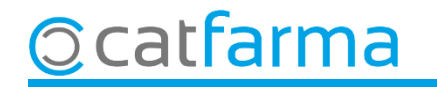

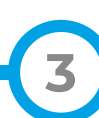

Un cop en la personalització d'empresa, accedim a la pestanya de **Venda** i a la subpestanya de **Fi Venda**.

|                      | Personalizar la empresa                                                                                                    |                                                  |                                |                                                                                     |                                                               | CATFARMA 28/10/2021              |  |  |
|----------------------|----------------------------------------------------------------------------------------------------|--------------------------------------------------|--------------------------------|-------------------------------------------------------------------------------------|---------------------------------------------------------------|----------------------------------|--|--|
|                      | Empresa CATFARMA                                                                                                    |                                                  |                                |                                                                                     |                                                               |                                  |  |  |
|                      | General Artículo<br>Línea Vta. Fin Vta. Inform.                                                                                 | Almacén<br>Vta Descuentos                        | Venta                          | Seguro                                                                              | Compras                                                       | Clientes H 🔹 🕨                   |  |  |
|                      | Eorzar introducción del importe<br>Desactivar fin de venta rápido                                                               | <b>b</b>                                         | Albarán<br>Obtener<br>Asumir c | a profesional sanitario<br>albarán de entrega por ve<br>sliente de la venta como cu | enta directa a profesionales<br>entro sanitario en el albarán | sanitarios 🗖                     |  |  |
| Ara fem<br>per obrir | Ara fem doble clic sobre aquesta opció<br>per obrir l'assistent de configuració.<br>Tarieta estándar en fin de venta            |                                                  |                                |                                                                                     |                                                               |                                  |  |  |
|                      | Ejecutar fin de venta rápido con tarjeta<br>Imprimir tique de venta en ventas con t<br>Importe para anotación posterior en cuer | estándar 🔲<br>arjeta 🔲<br>ta 🗛 pagar 0 (Crédito) | Salidas (<br>Imprimir          | de caja<br>resguardo en la salida de o                                              | caja 🗖                                                        |                                  |  |  |
|                      | Acción en el aviso de grupo lleno<br>Impedir finalizar venta si riesgo superado                                                 | Continuar                                        | Ventas a<br>Clave p            | anteriores<br>ara cambiar el pago                                                   |                                                               |                                  |  |  |
|                      |                                                                                                    |                                                  |                                |                                                                                     |                                                               |                                  |  |  |
|                      | Aguda                                                                                                    |                                                  |                                |                                                                                     |                                                               | <u>A</u> ceptar <u>C</u> ancelar |  |  |
| arma                 |                                                                                                    |                                                  |                                |                                                                                     |                                                               |                                  |  |  |

ca

Un cop l'assistent de Nixfarma per **Personalitzar l'empresa**:

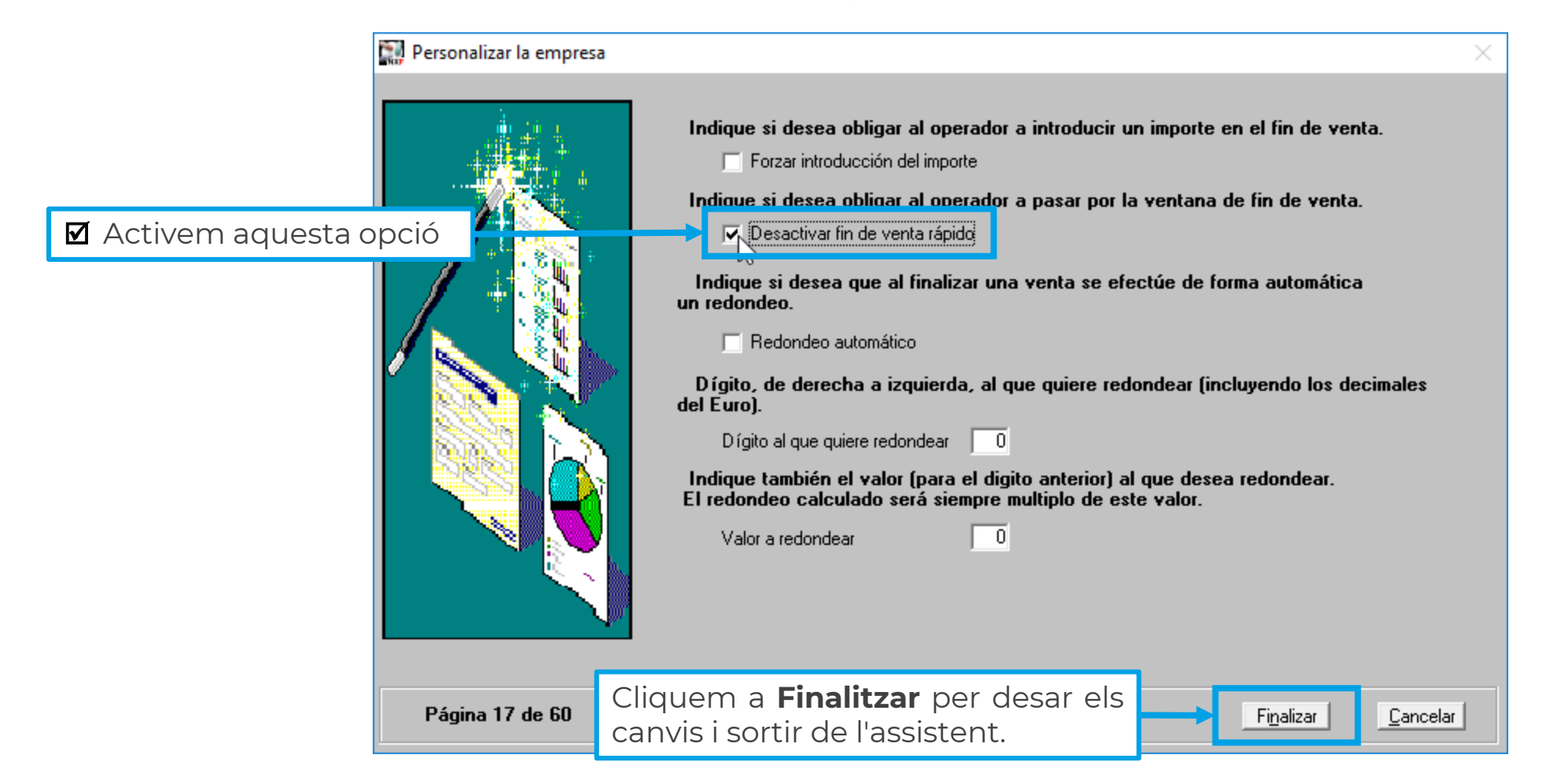

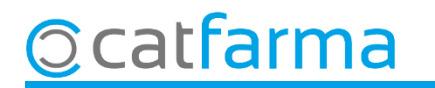

## Bon Treball Sempre al teu servei

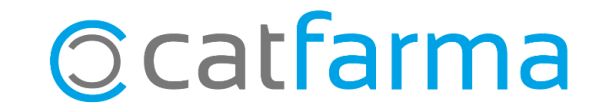